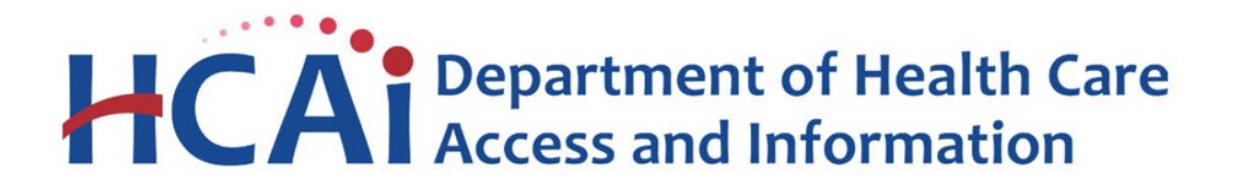

HOSPITAL FAIR BILLING HOSPITAL BILL COMPLAINT PROGRAM (HBCP) PATIENT COMPLAINT PORTAL USER GUIDE

# **Table of Contents**

| How to create an account                    | 4  |
|---------------------------------------------|----|
| How to recover a forgotten password         | 8  |
| How to file a complaint                     | 11 |
| Patient information                         | 11 |
| Description                                 | 12 |
| Authorized Representative                   | 12 |
| Family Information                          | 13 |
| Hospital Information                        | 15 |
| Health Plan Information                     | 17 |
| Debt Collection Information                 | 17 |
| Demographic Information                     |    |
| Attach Documents                            |    |
| Release of Information and Final Signatures | 19 |
| How to check a complaint Status             |    |
| Submit Information/Documents                | 21 |
| How to Communicate with the Department      | 24 |

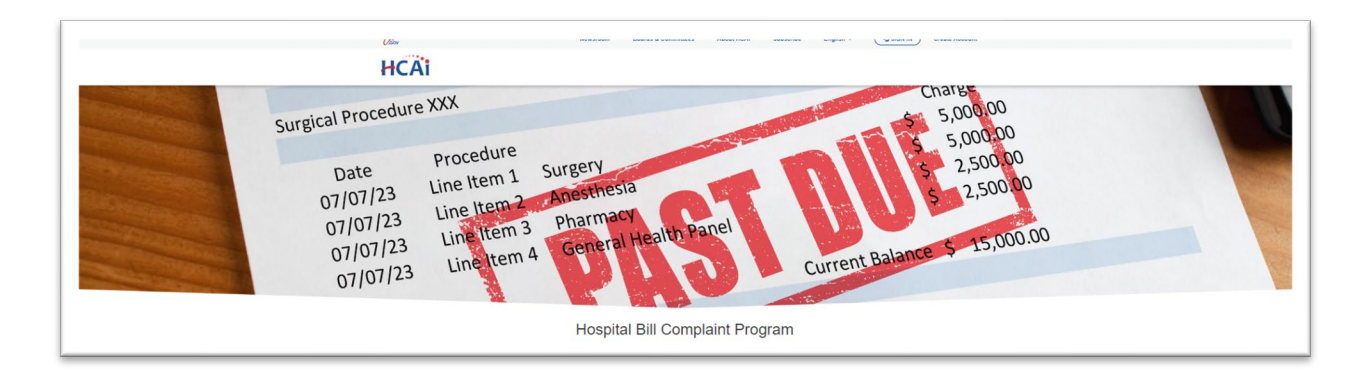

The Department of Health Care Access and Information is responsible for enforcing the Hospital Fair Pricing Act (Act) beginning January 1, 2024, through its Hospital Fair Billing Program established by the implementation of Assembly Bill 1020.

Under the Hospital Fair Billing Program, the Hospital Bill Complaint Program was created to investigate patient complaints about the hospital's application of its financial assistance and debt collection policies, as well as the hospital's compliance with notice, accessibility, and website requirements.

### **Patient Portal**

#### How to create an account

# Step 1: Go to <u>https://hbcp.hcai.ca.gov</u>

**Step 2**: You have two options to create an account: either click on "**Sign in**" from the top right gray banner of the homepage or select the blue "Sign in" tab.

|                                                            | HCAI                                                                                                    | varoom Boards & Committees About HCAI Subscribe                                                           | сарын « <mark>(дорин)</mark>                                                                              |
|------------------------------------------------------------|----------------------------------------------------------------------------------------------------|----------------------------------------------------------------------------------------------------|----------------------------------------------------------------------------------------------------|
| Surgical Prof<br>Date<br>07/07/<br>07/07<br>07/07<br>07/07 | 2 Procedure<br>23 Line Item 1 Surgery<br>1/23 Line Item 2 Anestnesia<br>1/123 Line Item 3 Pharmacy<br>1/23 Line Item 4 General He | alth Pagel<br>Current B                                                                                   | Charles<br>5,000,00<br>5,000,00<br>5,2,500,00<br>5,2,500,00                                               |
|                                                            | Hospital Bi                                                                                                    | I Complaint Program                                                                                       |                                                                                                    |
| The Hospital Bill Complaint Program reviews hospita        | lal financial assistance and debt collection policies, notic<br>Filing a complaint is quick and easy. Just cl                     | es, and website requirements for compliance<br>ck "Sign In" to get started or to access an exi<br>Sign In | e to help ensure qualified patients have access to help paying their hospital bills.<br>Issting compaint. |

# Step 3: Click on "Sign up now."

| 1                  | HCAi                 |
|--------------------|----------------------|
| Sign in with y     | your email address   |
| Email Address      |                      |
| Password           |                      |
| Forgot your passwo | ord?                 |
| Sig                | un in<br>Sign up now |
| Sign in with y     | your social account  |
|                    | HCAI                 |
|                    | Microsoft            |
| G                  | Google               |

Step 4: Enter your email address and click on "Send verification code."

| < Cancel               |
|------------------------|
| Email Address          |
| Send verification code |
| New Password           |
| Confirm New Password   |
| Display Name           |
| Given Name             |
| Surname                |
| Create                 |

**Step 5:** Check your email inbox or junk mail for the verification code and type it into the verification code field. Click "**Verify code**."

| HCAi                                                                                  |  |  |
|---------------------------------------------------------------------------------------|--|--|
| Verification code has been sent to your inbox. Please copy it to the input box below. |  |  |
| sampleemail@gmail.com                                                                 |  |  |
| Verification Code                                                                     |  |  |
| Verify code Send new code                                                             |  |  |

08/24

**Step 6:** Create a password and confirm the password in the corresponding fields.

| E-mail addre  | ess verified. You can continue now. |
|---------------|-------------------------------------|
| testjd450@gma | il.com                              |
|               | Change e-mail                       |
|               |                                     |
|               |                                     |
|               |                                     |
| Test          |                                     |

**Step 7:** Type your first name for the "**Display Name**" and "**Given Name**" fields then type your last name for the "**Surname**" field. Click "**Create.**"

| Display Name | ] |
|--------------|---|
| Given Name   | ] |
| Surname      | ] |
| Create       |   |

08/24

### How to recover a forgotten password

- Step 1.
- Go to <u>https://hbcp.hcai.ca.gov</u> Click on **"Forgot password?**" Step 2.

| Sian in w     | <b>HCAi</b>                     |  |
|---------------|---------------------------------|--|
| Email Add     | ress                            |  |
| Password      |                                 |  |
| Don't have an | Sign in<br>account? Sign up now |  |
| Sign in w     | ith your social account         |  |
| G             | Google                          |  |
|               | HCAL                            |  |

Enter your email address and click "Send verification code." Step 3.

| < Cancel    | HCAi                      |  |
|-------------|---------------------------|--|
| Please prov | de the following details. |  |
|             | Send verification code    |  |
|             | Continue                  |  |

**Step 4.** Retrieve the verification code from your email.

| $\left[ \right]$ | OSHPD account email verification code Internet                                                |
|------------------|-----------------------------------------------------------------------------------------------|
| -                | Microsoft on behalf of OSHPD -msonlineservicesteam@microsoftonline.com-<br>to me +            |
|                  | Verify your email address                                                                     |
|                  | Thanks for verifying your <u>testjid450@gmail.com</u> account!<br>Your code Is: 568708        |
|                  | Sincerely,<br>OSHPD                                                                           |
|                  | This message was sent from an unmonitored enail address. Please 60 not reply to this message. |
|                  |                                                                                               |

Step 5. Enter the code you received via email and click on "Continue."

| HCAi                                                                                     |
|------------------------------------------------------------------------------------------|
| Please provide the following details.                                                    |
| Verification code has been sent to your inbox. Please copy it<br>to the input box below. |
| testjd450@gmail.com                                                                      |
| 077159                                                                                   |
| Verify code Send new code                                                                |
| Continue                                                                                 |

**Step 6.** Enter the new password and click on **"Create**." You will be redirected to the log in screen.

| E-mail address verified. You can continue now.<br>testjd450@gmail.com | Sign in wit                | HCA:                               |
|-----------------------------------------------------------------------|----------------------------|------------------------------------|
| Change e-mail                                                         | Password<br>Forgot your pa | ssword?                            |
| Test                                                                  | Don't have an a            | Sign in<br>account? Sign up now    |
| Helper                                                                | Sign in wit                | h your social account<br>Microsoft |
| Surname                                                               | G                          | Google                             |
| Create                                                                | 1                          | HCAI                               |

**Step 7.** Provide your profile information. Click "**Update**" once your profile information is completed. Please note: if you select "**No**" for "**Email Communication Acceptable**," you will not receive notifications related to your complaint.

| Profile           |                                                                                                    |                                                                                                    |
|-------------------|----------------------------------------------------------------------------------------------------|----------------------------------------------------------------------------------------------------|
| Tiffany Alexander | Please provide some information about yourself.<br>The First Name and Last Name you provide will be di<br>The Email Address and Phone number are required b<br>Your Organization is required, and a Title is optional. | splayed alongside any comments, forum posts, or ideas you make on the site.<br>but will not be displayed on the site.<br>They will be displayed with your comments and forum posts. |
| Profile           | Your Information                                                                                                    |                                                                                                    |
|                   | First Name *                                                                                                    | Street Line 1                                                                                                    |
|                   | Tiffany                                                                                                    |                                                                                                    |
|                   | Preferred Name                                                                                                    | Street Line 2                                                                                                    |
|                   | Use Preferred Name                                                                                                    | City                                                                                                    |
|                   | Middle Initial/Name                                                                                                    | State *                                                                                                    |
|                   |                                                                                                    |                                                                                                    |
|                   | Alexander                                                                                                    | United States of America (USA)                                                                                                    |
|                   | Suffix                                                                                                    | ZIP/Postal Code                                                                                                    |
|                   | Daytime Phone                                                                                                    | Alternative Phone                                                                                                    |
|                   | Provide a telephone number                                                                                                    | Provide a telephone number                                                                                                    |
|                   | E-mail<br>Renea20241@pmail.com                                                                                                    | Email Communication Acceptable<br>O No                                                                                                    |
|                   | Title (if applicable)                                                                                                    | Currently Employed at HCAI or Immediate Family<br>@ No O Yes                                                                                                    |
|                   | Update                                                                                                    |                                                                                                    |

Page 10 | 27

### How to file a complaint

Step 1: Click on "I'm a Patient"

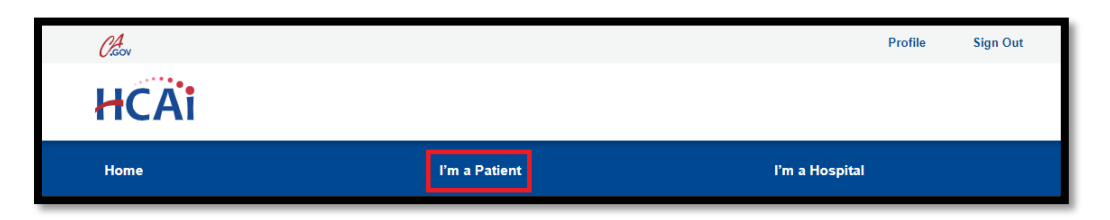

# Step 2: Click on "File a New Complaint"

| Home          | l'm a Patient | Pm a Hospital | Submit Information/Documents |
|---------------|---------------|---------------|------------------------------|
| My Complaints | 6             |               |                              |
|               |               |               | File a New Complaint         |

**Note**: The Complaint form is divided into 11 specific sections. Throughout the complaint process, there will be mandatory fields that must be completed to progress. Failure to complete these fields will result in an error message guiding the patient to the specific section that needs to be completed.

| Iospital Bill Complaint Program                                                                                                    |  |  |  |  |  |
|----------------------------------------------------------------------------------------------------|--|--|--|--|--|
| ✓ For free assistance with your complaint, you may contact the Health Consumer Alliance by visiting healthconsumer.org, or by calling (888) 804-3536.                                                                                                    |  |  |  |  |  |
| / For HCAI to investigate whether you were wrongfully denied by the hospital for help paying your medical bills, you must have already applied for discount payment and/or charity care before<br>rou file this complaint.                                                                                                    |  |  |  |  |  |
| ✓ If you are mailing in your documents, please only include copies of documents. Do not send originals, they will not be returned. ✓ You will not be able to withdraw a complaint or file a new complaint until your open complaint has been successfully submitted.                                                                                                    |  |  |  |  |  |
| 1 Patient Information         2 Description         3 Authorized Representative Information         4 Family Information         5 Hospital Information         6 Health Plan Information           7 Debt Collection Information         8 Demographic Information         9 Attach Documents         10 Release of Information and Final Signatures         11 Submit Complaint |  |  |  |  |  |

## Patient information

This section is where the patient will enter identifying information, including the patient's name, date of birth, address, phone number, and email address.

# Description

In this section the patient will briefly describe the reason for the complaint. Additionally, they will indicate whether they have applied for charity care or requested a discount payment option by selecting Yes or No.

| Briefly describe the issue of your complaint. *                                                                                                    |  |
|----------------------------------------------------------------------------------------------------|--|
| Did you submit an application to the hospital for the charity care program? *<br>● No ○ Yes<br>Did you submit an application to the hospital for the discount payment program? *<br>● No ○ Yes |  |
|                                                                                                    |  |

## Authorized Representative

In this section, the patient can appoint a representative and provide pertinent details about the person they are authorizing to represent them in the complaint process.

**Step 1:** Click on "Click here to download the Authorized Representative Form." The patient is to complete the form with the authorized representative's information and save it to their computer.

|   | 1 Patient Information 🖌 2 Description 🖌 3 Authorized Representative Information 4 Family Information 5 Hospital Information 6 Health Plan Information |
|---|----------------------------------------------------------------------------------------------------|
|   | 7 Debt Collection Information 8 Demographic Information 9 Attach Documents 10 Release of Information and Final Signatures 11 Submit Complaint         |
| A | uthorized Representative Information                                                                                                    |
|   | Is someone, other than a parent or legal guardian of a child under the age of 18, helping you file your complaint?<br>No O Yes                        |
|   | Authorized Representative First Name                                                                                                    |
|   | Authorized Representative Last Name                                                                                                    |
|   | Authorized Representative Email Address                                                                                                    |
|   | Click here to download the Authorized Representative Form<br>Upload Authorized Representative form<br>Choose File No file selected                    |

**Step 2:** After saving the Authorized Representative Form to their computer, the patient can upload the completed and signed form to the portal. **Please Note**: If the patient is unable to make medical and/or financial decisions, wants a representative to help with the complaint, or for patients who are deceased, the patient is required to complete the Authorized Representative Form. Without a valid signature from the patient, the authorized representative must provide documentation of legal authority to act as the

patient's authorized representative (i.e., Power of Attorney, conservatorship documentation, Letter of Appointment of Executor, etc.)

| 1 Patient Information                                                                                          | n 🖌 2 Description 🖣                            | 3 Authorized Representat            | ve Information 4 Family Informat    | on 5 Hospital Information 6 Health        | h Plan Information   |
|----------------------------------------------------------------------------------------------------|------------------------------------------------|-------------------------------------|-------------------------------------|-------------------------------------------|----------------------|
| 7 Debt Collection I                                                                                            | formation 8 Demograp                           | phic Information 9 Attach Do        | cuments 10 Release of Informat      | on and Final Signatures 11 Submit Con     | nplaint              |
|                                                                                                    |                                                |                                     |                                     |                                           |                      |
| thorized R                                                                                                    | epresentative                                  | e Information                       |                                     |                                           |                      |
|                                                                                                    |                                                |                                     |                                     |                                           |                      |
| s someone, other than<br>■ No ○ Yes                                                                            | a parent or legal guardian o                   | of a child under the age of 16, hei | ping you file your complaint?       |                                           |                      |
| Authorized Representa                                                                                          | tive First Name                                |                                     |                                     |                                           |                      |
|                                                                                                    |                                                |                                     |                                     |                                           |                      |
| uthorized Represent                                                                                            | tive Last Name                                 |                                     |                                     |                                           |                      |
| and a star a star a star a star a star a star a star a star a star a star a star a star a star a star a star a |                                                |                                     |                                     |                                           |                      |
|                                                                                                    |                                                |                                     |                                     |                                           |                      |
| Authorized Representation                                                                                      | tive Email Address                             |                                     |                                     |                                           |                      |
|                                                                                                    |                                                |                                     |                                     |                                           |                      |
|                                                                                                    |                                                |                                     |                                     |                                           |                      |
| Click here to download<br>Jpload Authorized Rep                                                                | the Authorized Representat<br>resentative form | tive Form                           |                                     |                                           |                      |
| Choose File No fil                                                                                             | a selected                                     |                                     |                                     |                                           |                      |
|                                                                                                    |                                                |                                     |                                     |                                           |                      |
| Please Note: If                                                                                                | the patient is unable to r                     | make medical and/or financia        | decisions, wants a representative   | to help with the complaint, or for paties | nts who are          |
| documentation                                                                                                  | of legal authority to act a                    | is the patient's authorized rep     | resentative (i.e., Power of Attorne | y, Conservatorship documentation, Lett    | er of Appointment of |
| Executor, etc.)                                                                                                |                                                |                                     |                                     |                                           |                      |
|                                                                                                    |                                                |                                     |                                     |                                           |                      |
|                                                                                                    |                                                |                                     |                                     |                                           |                      |
|                                                                                                    |                                                |                                     |                                     |                                           |                      |
| Co Back                                                                                                    | and Continue                                   |                                     |                                     |                                           |                      |
| GO BACK / (Sa                                                                                                  |                                                |                                     |                                     |                                           |                      |

# Family Information

In this section, the patient can input the number of family members.

### Note:

 $\checkmark$ For free assistance with your complaint, you may contact the Health Consumer Alliance by visiting <u>healthconsumer.org</u>, or by calling (888) 804-3536.

 $\checkmark$  For HCAI to investigate whether you were wrongfully denied by the hospital for help paying your medical bills, you must have already applied for discount payment and/or charity care **before you file this complaint**.

✓ If you are mailing in your documents, please only include copies of documents. **Do not** send originals, they will not be returned.

# $\checkmark$ You will not be able to withdraw a complaint or file a new complaint until your open complaint has been successfully submitted.

<u>For patients 18 years of age and older</u>, provide the full name, age, and relationship of the following: spouse, domestic partner, and dependent children under 21 years of age (whether living at home or not).

<u>For patients under 18 years of age</u>, provide the full name, age, and relationship of the following: parents, caretaker relatives, and other children under 21 years of age of the parents or caretaker relatives.

| 4 on                                                                                                    |                                                                                                    |                                                                                                    | Yohle Sign Out                                                                        | English - IPPANY ALEXANDER                                        |
|----------------------------------------------------------------------------------------------------|----------------------------------------------------------------------------------------------------|----------------------------------------------------------------------------------------------------|---------------------------------------------------------------------------------------|-------------------------------------------------------------------|
| CAI                                                                                                    |                                                                                                    |                                                                                                    |                                                                                       |                                                                   |
| ome                                                                                                    | i'm a Patient                                                                                                    | rm a Hospital                                                                                                    |                                                                                       | Submit Information/Doouments                                      |
| lospital E                                                                                                    | Bill Complaint                                                                                                    | Program                                                                                                    |                                                                                       |                                                                   |
| For tree assistance with your '<br>For HCAI to investigate wheth<br>you file this complaint.<br>If you are mailing in your docu<br>You will not be able to withd | complaint, you may contact the Health Consumer<br>ar you were wrongfully denied by the hospital for I<br>ments, please only include copies of documents.<br>raw a complaint or file a new complaint until y | Alliance by visiting healthconsumer.org. or<br>help paying your medical bills, you must hi<br>Do not send originals, they will not be r<br>our open complaint has been successf | r by calling (888) 804-31<br>ave already applied for<br>returned.<br>fully cubmitted. | 536.<br>discount payment and/or charity cars <b>before</b>        |
| Patient Information     Patient Information     Debt Collection Information                                                                                      | 2 Description - 3 Authorized Represent<br>n 8 Demographic Information 9 Attach                                                                                                    | A Family Information - 4 Family Information - 0 Release of Information                                                                                                    | ion and Final Signature                                                               | I Information 6 Health Plan Information<br>is 11 Submit Complaint |
| amily Informatio                                                                                                    | n                                                                                                    |                                                                                                    |                                                                                       |                                                                   |
| For patients under 18 years of a<br>ratatives.<br>Patient family size *                                                                                          | ge, provide the full name, age, and relationship of                                                                                                    | t the following: parents, caretaker relatives                                                                                                    | s, and other children un                                                              | der 21 years of age of the parents or caretaker                   |
| Patient family members                                                                                                    |                                                                                                    |                                                                                                    |                                                                                       | Add family member                                                 |
| Patient complaint                                                                                                    | Full name                                                                                                    | Age                                                                                                    | Relationship to pa                                                                    | atient                                                            |
| No family members have been                                                                                                    | added.                                                                                                    |                                                                                                    |                                                                                       |                                                                   |
| Family income                                                                                                    |                                                                                                    |                                                                                                    |                                                                                       |                                                                   |
| Family income frequency                                                                                                    |                                                                                                    |                                                                                                    |                                                                                       |                                                                   |
|                                                                                                    |                                                                                                    |                                                                                                    |                                                                                       |                                                                   |
|                                                                                                    |                                                                                                    |                                                                                                    |                                                                                       | ~                                                                 |
|                                                                                                    |                                                                                                    |                                                                                                    |                                                                                       | ~                                                                 |

**Step 3:** The patient can also add additional family members as needed. Once all family members have been added, click "**Submit**."

| Chica                                                                                               |                                  | Profile | Sign Out | English |   | ALESSANDRA ROSSI          |
|----------------------------------------------------------------------------------------------------|----------------------------------|---------|----------|---------|---|---------------------------|
| HCAi                                                                                                | Create                           |         |          |         | × |                           |
| Home                                                                                                | Family memberfull name *         |         |          |         |   | ormation/Documents        |
| Edit Cor                                                                                            | Age *<br>Nationally to patient * |         |          |         |   |                           |
| Patient information                                                                                 | Submit                           |         |          |         |   | n Information             |
| Family Information     For patients 18 years of a or not.     Por catients under 18 year relatives. |                                  |         |          |         |   | e (whether living at home |
| Patient family size                                                                                 |                                  |         |          |         |   |                           |
| Patient family members                                                                              |                                  |         |          |         |   | Add family member         |

## **Hospital Information**

In this section, the patient will provide the name of the hospital, date of service(s) in question, any payments made, and whether they received an estimate from the hospital. The patient also has the option to upload any documents that are relevant to their complaint.

|    | 1 Patient Information 🖌         | 2 Description 🖌           | 3 Authorized Representative Information  | tion 🖌 4 Family Information 🖌      | 5 Hospital Information  | 6 Health Plan Information |
|----|---------------------------------|---------------------------|------------------------------------------|------------------------------------|-------------------------|---------------------------|
|    | 7 Debt Collection Informat      | tion 8 Demographic        | Information 9 Attach Documents           | 10 Release of Information and Fina | al Signatures 11 Submit | Complaint                 |
|    |                                 |                           |                                          |                                    |                         |                           |
| Ho | ospital Informa                 | ation                     |                                          |                                    |                         |                           |
|    | Name of boowidal *              |                           |                                          |                                    |                         |                           |
|    | Name of nospital -              |                           |                                          |                                    |                         |                           |
|    |                                 |                           |                                          |                                    |                         | ų                         |
|    | f more than one admission or    | r multiple separate dates | of service, please submit a separate con | nplaint.                           |                         |                           |
|    | Date of service start *         |                           |                                          |                                    |                         |                           |
|    | M/D/YYYY                        |                           |                                          |                                    |                         | <b></b>                   |
|    | Date of service end *           |                           |                                          |                                    |                         |                           |
|    | M/D/YYYY                        |                           |                                          |                                    |                         | <b></b>                   |
|    | Please provide a copy of any    | bill, if available        |                                          |                                    |                         |                           |
|    | Choose File No file select      | ted                       |                                          |                                    |                         |                           |
|    | Have you paid any amount to     | ward the service(s)? *    |                                          |                                    |                         |                           |
|    |                                 |                           |                                          |                                    |                         | ~                         |
|    |                                 |                           |                                          |                                    |                         |                           |
|    | Upload my payments to hospi     | ital (optional)           |                                          |                                    |                         |                           |
|    | Choose File No file select      | ted                       |                                          |                                    |                         |                           |
|    | Provide the date of your last p | payment                   |                                          |                                    |                         |                           |
|    | M/D/YYYY                        |                           |                                          |                                    |                         | <b></b>                   |
|    |                                 |                           |                                          |                                    |                         |                           |

**Step 1:** Click on the magnifier icon to view the list of available hospitals (the list will be in alphabetical order by clicking on "**Hospital Name**"). The patient can choose from the alphabetical list or simply type the hospital's name. Click "**Selec**t" once the correct hospital name has been selected.

| The form could not be<br>Name of hospital is a requir<br>Have you paid any amount. | Find your hospital ×                                |            |
|------------------------------------------------------------------------------------|-----------------------------------------------------|------------|
|                                                                                    | Search Q                                            |            |
| Hospital Inform                                                                    | Choose a brought and click antest to continue.      |            |
| Name of bosnital *                                                                 | SUTTER AMADOR HOSPITAL                              |            |
| Ivane or nospital                                                                  | SUTTER AUBURN FAITH HOSPITAL                        | 0          |
|                                                                                    | BARTON MEMORIAL HOSPITAL                            |            |
| If more than one admissio                                                          | DAMERON HOSPITAL                                    |            |
| Date of service start *                                                            | DOCTORS MEDICAL CENTER                              |            |
| 1/5/2022                                                                           | DOCTORS MEDICAL CENTER-BEHAVIORAL HEALTH DEPARTMENT |            |
| Date of service end *                                                              | EMANUEL MEDICAL CENTER                              |            |
| 1/8/2022                                                                           | < 7 2 3 4 5 8 7 8 54 >                              | <b>111</b> |
| Did you receive a written e                                                        |                                                     |            |
| ● No ○ Yes                                                                         | Select Cancel                                       |            |
| Hospital preservice estima                                                         |                                                     |            |

**Step 2:** In this section, the patient will need to confirm the correct hospital was selected and then input the date of service, payment information for any amount(s) paid to the hospital, and upload documents if available. The patient can click "**Save and Continue**" once the section has been completed, or "**Go Back**" if they need to review previous sections.

| 1 Patient Information 🖌 2 Description 🖌 3 Authorized Representative Information 🖌 4 Family Information 🖌 5 Hospital Information 6 He         | alth Plan Information |
|----------------------------------------------------------------------------------------------------|-----------------------|
| 7 Debt Collection Information 8 Demographic Information 9 Attach Documents 10 Release of Information and Final Signatures 11 Submit Complain | nt                    |
|                                                                                                    |                       |
| ospital Information                                                                                                    |                       |
| ospital information                                                                                                    |                       |
| Name of hospital *                                                                                                    |                       |
| ABSING - HERRICK CAMPUS DIP APH                                                                                                    | <b>x</b> Q            |
|                                                                                                    |                       |
| Please confirm you have selected the correct hospital listed above.*                                                                         |                       |
| I No 🔾 Yes                                                                                                    |                       |
| If more than one admission or multiple separate dates of service, please submit a separate complaint.                                        |                       |
| Date of service start *                                                                                                    |                       |
| MDYYYY                                                                                                    | 1                     |
| Date of service end *                                                                                                    |                       |
| MDYYYY                                                                                                    | 1                     |
| Dianan menuida a namu of anu bili it musikabla                                                                                               |                       |
| Choose File No file selected                                                                                                    |                       |
|                                                                                                    |                       |
| Have you paid any amount toward the service(s)? *                                                                                            |                       |
|                                                                                                    | ~                     |
| Haland mummada la haanila / (aaliana)                                                                                                    |                       |
| Choose File No file selected                                                                                                    |                       |
|                                                                                                    |                       |
| Provide the date of your last payment                                                                                                    |                       |
| MDYYYY                                                                                                    | =                     |
|                                                                                                    |                       |
|                                                                                                    |                       |
|                                                                                                    |                       |
| Go Back Save and Continue                                                                                                    |                       |

## **Health Plan Information**

In this section, the patient can furnish details about their health insurance coverage and specify if the hospital service was related to a third party (mandatory field). The patient can click **"Save and Continue"** once the section has been completed or **"Go Back**" if they want to review previous sections.

| Services related to injuries caused by third party *   |                                                |                                              |
|--------------------------------------------------------|------------------------------------------------|----------------------------------------------|
|                                                        |                                                |                                              |
|                                                        |                                                | *                                            |
| Were you enrolled in health plan/insurance plan?       |                                                |                                              |
|                                                        |                                                | ~                                            |
| If yes, for each type of coverage, please list         | name of plan, effective dates of coverage, mem | bershin ID number, and check hox for type of |
| coverage below, if available. (optional)               | nume of plan, enceave dates of coverage, mem   | becamp to number, and encer box for type of  |
|                                                        |                                                |                                              |
| Primary Coverage (if applicable)                       |                                                |                                              |
| Type of Coverage                                       |                                                | ~                                            |
|                                                        | D                                              | Notice 12 P                                  |
| Name of Health Plan                                    | Dates of Coverage                              | wembersnip ID #                              |
|                                                        |                                                |                                              |
|                                                        |                                                |                                              |
| Secondary Coverage (if applicable)<br>Type of Coverage |                                                |                                              |
|                                                        |                                                | ~                                            |
| Name of Health Plan                                    | Dates of Coverage                              | Membership ID #                              |
|                                                        |                                                |                                              |
|                                                        |                                                |                                              |
| Other Coverage (if applicable)                         |                                                |                                              |
| Other Coverage (If applicable)<br>Other Coverage       |                                                |                                              |

## **Debt Collection Information**

In this section, the patient can provide details on whether the hospital sold the debt to a collection agency and if it was reported to a credit bureau. The patient will have the option to upload documents and may include the name of the collector along with the date the

|                                                                                                    | ollection?                                                                                                    |          |
|----------------------------------------------------------------------------------------------------|----------------------------------------------------------------------------------------------------|----------|
|                                                                                                    |                                                                                                    | ~        |
| if yes, was the debt reported to a cr                                                                          | redit bureau or has it impacted your credit report/score?                                                                                     |          |
|                                                                                                    |                                                                                                    | ~        |
|                                                                                                    |                                                                                                    |          |
| If yes, upload my credit report (optic                                                                         | ional)                                                                                                    |          |
|                                                                                                    |                                                                                                    |          |
| Choose File No file selected                                                                                   |                                                                                                    |          |
| Choose File No file selected                                                                                   |                                                                                                    |          |
| Choose File No file selected Date debt was sold to collections or                                              | r date you were notified your hospital bill was in jeopardy of being sent to collections, if applicable and available                         |          |
| Choose File No file selected Date debt was sold to collections of M/D/YYYY                                     | r date you were notified your hospital bill was in jeopardy of being sent to collections, if applicable and available                         | =        |
| Choose File No file selected Date debt was sold to collections of M/D/YYYY Account number if applicable and a  | r date you were notified your hospital bill was in jeopardy of being sent to collections, if applicable and available                         | =        |
| Choose File No file selected Date debt was sold to collections or M/D/YYYY Account number, if applicable and a | r date you were notified your hospital bill was in jeopardy of being sent to collections, if applicable and available<br>available (optional) | =        |
| Choose File No file selected Date debt was sold to collections or MID/YYYY Account number, if applicable and a | r date you were notified your hospital bill was in jeopardy of being sent to collections, if applicable and available                         | <b>≓</b> |
| Choose File No file selected Date debt was sold to collections of M/D/YYYY Account number, if applicable and a | r date you were notified your hospital bill was in jeopardy of being sent to collections, if applicable and available<br>available (optional) |          |
| Choose File No file selected Date debt was sold to collections of M/D/YYY Account number, if applicable and a  | r date you were notified your hospital bill was in jeopardy of being sent to collections, if applicable and available<br>available (optional) |          |

08/24

debt was sold to collections. The patient may click "**Save and Continue**" once the section has been completed or "**Go Back**" if they need to review previous sections.

### **Demographic Information**

This section is optional and utilized solely for reporting and analysis purposes. The patient can report their preferred spoken language, race, and/or ethnicity, including gender identity. The patient can click **"Save and Continue"** whether or not this section has been completed, or **"Go Back**" if they need to review previous sections.

| Demographic Information                                                                                                    |
|----------------------------------------------------------------------------------------------------|
| The following demographic questions will only be used for reporting and analysis purposes. Providing this information is optional. If you do not provide this information, it will not affect the outcome of your complaint. |
| Language                                                                                                    |
| Preferred language spoken                                                                                                    |
| Would like us to communicate with your preferred language?<br>● No. ○ Yes                                                                                                    |
| Race and/or ethnicity                                                                                                    |
| What is your race and/or ethnicity?                                                                                                    |
| Select all categories and subcategories that apply and enter any additional details in the spaces below. Note, you may report more than one group.                                                                           |
| American Indian or Alaska Native                                                                                                    |
| Asian or Asian American                                                                                                    |
| Black or African American                                                                                                    |
| Hispanic or Latino                                                                                                    |
| Middle Eastern or Northern African                                                                                                    |

## Attach Documents

The documents section provides the patient with the opportunity to attach any documents related to the complaint. The patient may click on "**Save and Continue**" once the section has been completed or "**Go Back**" if they need to review previous sections.

| ou wish to provide additional do                                                                      | cuments and/or information for your complaint, includin | ig information we did not specifically request, you m | ay upload the information in this section.                                                                      |
|----------------------------------------------------------------------------------------------------|---------------------------------------------------------|-------------------------------------------------------|----------------------------------------------------------------------------------------------------|
| ou are unable to upload                                                                               | documents, you may send them by mail t                  | 0:                                                    |                                                                                                    |
| Department of Health C<br>Hospital Fair Billing Pro<br>2020 West El Camino, S<br>Sacramento, CA 95833 | are Access and Information<br>ogram<br>suite 1101       |                                                       |                                                                                                    |
| ase include your patient                                                                              | t complaint number that is located at the t             | op of this page.                                      |                                                                                                    |
|                                                                                                    |                                                         |                                                       |                                                                                                    |
|                                                                                                    |                                                         |                                                       | Add document/Information                                                                                        |
|                                                                                                    |                                                         |                                                       | the second second second second second second second second second second second second second second second se |
| Patient complaint                                                                                     | Document type                                           | File                                                  | Date of submission                                                                                              |
| Patient complaint                                                                                     | Document type                                           | File                                                  | Date of submission                                                                                              |
| Patient complaint There are no records to disp                                                        | Document type                                           | File                                                  | Date of submission                                                                                              |
| Patient complaint There are no records to disp                                                        | Document type                                           | File                                                  | Date of submission                                                                                              |
| Patient complaint There are no records to disp                                                        | Document type                                           | File                                                  | Date of submission                                                                                              |

## **Release of Information and Final Signatures**

This is a mandatory field where the patient authorizes the hospital to release to the Department any information related to the complaint, including financial information, medical bills, mental health records, substance abuse records, HIV-related information, diagnostic imaging reports, and other records associated with the complaints. In this section, the patient will sign the Release of Information by typing their name and the date.

The patient must sign the Release of Information. If an authorized representative is assisting the patient with the complaint and the patient is unable to sign, the authorized representative must provide documentation of the legal authority to sign the form on the patient's behalf. The patient or representative can click "Save and Continue" once the section has been completed or "Go Back" if they need to review previous sections.

| elease of Information and Final Signatures                                                                                                    |   |   |  |  |
|----------------------------------------------------------------------------------------------------|---|---|--|--|
|                                                                                                    |   |   |  |  |
| Signature of patient, parent/legal guardian if patient is a minor, or person with legal authority to act on behalf of the patient:               |   | _ |  |  |
|                                                                                                    |   |   |  |  |
| Date                                                                                                    |   |   |  |  |
| M/D/YYYY                                                                                                    | Ħ | 1 |  |  |
| It someone other than the patient is signing this form, please provide a brief description how the signer has legal authority to sign this form: | , |   |  |  |
|                                                                                                    |   |   |  |  |
| Go Back Save and Continue                                                                                                    |   |   |  |  |

### **Submit Complaint**

In this section, the patient must confirm that the information provided is true and correct to the best of their knowledge. The patient's signature is required by typing the patient's name, or the name of a parent/legal guardian for a minor, along with the date. If an authorized representative has been designated, their signature and date are also required. After reviewing the patient's complaint and validating all the information, the patient may click on **"Submit**" to submit their complaint. If the patient wishes to make any additional revisions, they can utilize the **"Go Back**" option to revisit previous sections. The patient can withdraw their complaint at any time.

| the information that I provided in filing this complaint is true and correct to the best of my knowledge. *                     |   |
|----------------------------------------------------------------------------------------------------|---|
|                                                                                                    |   |
|                                                                                                    | ~ |
| nature of patient, parent/legal guardian if patient is a minor, or person with legal authority to act on behalf of the patient: |   |
|                                                                                                    |   |
| te                                                                                                    |   |
| M/D/YYY                                                                                                    |   |

### How to check a complaint Status

To check the status of a complaint, the patient can select "**I am a patient**," and the list of complaints will be displayed.

The patient can click on the specific complaint number to check its status under the "**Complaint status**" column.

| Home                       |                                                              | I'm a Patient              | ]                         | I'm a Hospital            | Submi                       | t Information/Documents |
|----------------------------|--------------------------------------------------------------|----------------------------|---------------------------|---------------------------|-----------------------------|-------------------------|
| Му Со                      | mplain                                                       | ts                         |                           |                           |                             |                         |
|                            |                                                              |                            |                           |                           |                             | File a New Complaint    |
| Patient complaint<br>↓     | Hospital name                                                | Service period             | Preferred name of patient | Authorized representative | Complaint Status<br>Patient | Created on              |
| 2024-CAS-001152-<br>N9S4F5 | ALTA BATES<br>SUMMIT MEDICAL<br>CENTER-<br>HERRICK<br>CAMPUS | 01/01/2024 -<br>01/05/2024 | Tiffany Alexander         |                           | Complaint<br>Submitted      | 4/19/2024 3:58<br>PM    |

# Submit Information/Documents

In this section, the patient can review requests for additional information from the Department. Notifications of additional information requests are sent to the patient and their authorized representative via e-mail. Upon receiving a notification via e-mail, the patient will need to visit <u>https://hbcp.hcai.ca.gov</u> to review the request and provide a response.

| Home                        |                | I'm a Patient              |                        | I'm a Hospital               |        |              | Submit Info | ormation/Docume | ents |
|-----------------------------|----------------|----------------------------|------------------------|------------------------------|--------|--------------|-------------|-----------------|------|
| Submit                      | Inforn         | nation/                    | Documer                | nts                          |        |              |             |                 |      |
| i≣ Web Patient RFCI R       | tequest≁       |                            |                        |                              |        |              |             |                 |      |
| Search                      |                |                            |                        |                              |        |              |             |                 | ۹    |
| Patient complaint<br>lookup | Hospital email | Service period             | Preferred patient name | Description                  | Status | Requested of | on          | Due date        |      |
| 2024-CAS-001152-<br>N9S4F5  |                | 01/01/2024 -<br>01/05/2024 | Tiffany Alexander      | Please review<br>and respond | Open   | 4/22/2024    |             | 4/26/2024       | ~    |

**Step 1:** The patient can select the patient complaint number listed in the e-mail notification they received or click on the down arrow button and choose "**Edit**."

| Submi                        | t Inforr         | mation                     | /Docume                | ents                         |        |              |           |             |
|------------------------------|------------------|----------------------------|------------------------|------------------------------|--------|--------------|-----------|-------------|
| I Web Patient RFCI<br>Search | Request <b>-</b> |                            |                        |                              |        |              |           | ٩           |
| Patient complaint<br>lookup  | Hospital email   | Service period             | Preferred patient name | Description                  | Status | Requested on | Due date  |             |
| 2024-CAS-001152-<br>N9S4F5   |                  | 01/01/2024 -<br>01/05/2024 | Tiffany Alexander      | Please review<br>and respond | Open   | 4/22/2024    | 4/26/2024 | ✔<br>C Edit |

**Step 2:** After "Edit" is selected, a new page will open, allowing the patient to review the description of the request from the Department. Any attachments submitted by the Department will be viewable under the "**Request letter**" section. The patient can upload documents to be submitted to the Department by clicking the "**Upload Document**" button.

| Edit Infor                                                      | mation/Docur                                       | nents                         |                    |
|-----------------------------------------------------------------|----------------------------------------------------|-------------------------------|--------------------|
| Patient complaint *                                             |                                                    |                               |                    |
| 2024-CAS-001152-N9S4F5                                          | - ALTA BATES SUMMIT MEDICAL CENTER-HERI            | RICK CAMPUS                   |                    |
| Description<br>Please review and respon                         | d                                                  |                               | A                  |
| Due date *                                                      |                                                    |                               |                    |
| 4/26/2024                                                       |                                                    |                               |                    |
| Request letter (click on link b<br>Request for Additional Infor | elow)<br>mation.pdf                                |                               |                    |
| If you are done uploading sup                                   | porting documents, check the box to close the requ | est and notify the Department |                    |
| Related documents                                               |                                                    |                               |                    |
|                                                                 |                                                    |                               | Upload documents   |
| Patient complaint                                               | Document type                                      | File                          | Date of submission |

**Step 3:** After clicking on "Upload documents," a new page will open, enabling the patient to select the document type by clicking the down arrow button. Once a document type has been selected, the patient can click "**Next**."

| Home                                                                                                    | I'm a Patient                                                            | l'm a Hospital | Submit Information/Documents |
|----------------------------------------------------------------------------------------------------|--------------------------------------------------------------------------|----------------|------------------------------|
|                                                                                                    |                                                                          |                |                              |
| Upload L                                                                                                    | Jocument                                                                 |                |                              |
| Back to Requests                                                                                                    | )                                                                        |                |                              |
| Document Details Up                                                                                                    | pload Documents                                                          |                |                              |
| Document type                                                                                                    |                                                                          |                |                              |
|                                                                                                    |                                                                          |                | ✓                            |
| Authorized Representat<br>Documentation of Legal<br>Hospital Pre-Service Es<br>My payment(s) made to<br>Complaint/Apreal Letter | ive<br>Authority to Represent<br>timate<br>hospital<br>with multisurance |                |                              |
| My Credit Report<br>Additional Documents F<br>Release of Information                                                            | or My Complaint                                                          |                |                              |

**Step 4:** The patient can choose the file they want to upload by clicking "**Choose File**" and then clicking "**Submit**."

| Upload Document                     |
|-------------------------------------|
| Back to Requests                    |
| Document Details 🛩 Upload Documents |
| Upload Documents                    |
| File * Choose File No file selected |
| Previous                            |
| Previous                            |

**Step 5:** After uploading a document, you can review it under the "Related documents" section. If you do not have additional documents to submit, select "**I am done uploading documents**," which will close the request. Click on "**Submit**" to complete the Department's Request for Information.

**Note:** The patient can review all documents uploaded throughout the course of the complaint investigation. However, once submitted, the patient will not be able to remove them.

| Patient complaint          |                                 |                                     |                    |
|----------------------------|---------------------------------|-------------------------------------|--------------------|
| 2023-CAS-001001-J5X8H0 -   | SUTTER AMADOR HOSPITAL          |                                     |                    |
| Description                |                                 |                                     |                    |
| Test RFCI patient          |                                 |                                     |                    |
| Due date *                 |                                 |                                     |                    |
| 11/4/2023                  |                                 |                                     |                    |
| m done uploading documents | 1                               |                                     | Upload docum       |
| 2023-CAS-001001-J5X8H0 -   | My payment (s) made to hospital | File<br>Anaheim General Hospital po | Date of submission |
|                            | , p=p                           |                                     |                    |

**Step 6:** To check the status of a request for additional information, the patient may revisit the home page of the **"Submit Information/Documents"** section.

| Home                       | l'm a Patient                |                            |                        | l'm a Hospital                   |        |           | Submit Information/Documents |   |
|----------------------------|------------------------------|----------------------------|------------------------|----------------------------------|--------|-----------|------------------------------|---|
| Submi                      | Submit Information/Documents |                            |                        |                                  |        |           |                              |   |
| Search                     |                              |                            |                        |                                  |        |           |                              | ۹ |
| Patient complaint          | Hospital                     | Service period             | Preferred patient name | Description                      | Status | Due date  | Record created or            | n |
| 2023-CAS-001001-<br>J5X8H0 | SUTTER AMADOR<br>HOSPITAL    | 01/05/2022 -<br>01/06/2022 | Alessandra Rossi       | Test RFCI patient                | Open   | 11/4/2023 | 10/16/2023                   | ~ |
| 2023-CAS-001007-<br>H2Q0J9 | SUTTER AMADOR<br>HOSPITAL    | 01/01/2022 -<br>01/02/2022 | Alessandra Rossi       | Please submit<br>correct AR form | Closed | 11/1/2023 | 10/18/2023                   | ~ |

# How to Communicate with the Department

**Step 1:** If you have to communicate with the Department, you can do so by going to the **"Submit Information/Documents"** section and finding your most recent complaint.

| HCAi                   |               |                |                           |                                      |                             |                           |
|------------------------|---------------|----------------|---------------------------|--------------------------------------|-----------------------------|---------------------------|
| Home                   |               | I'm a Patient  |                           | l'm a Hospital                       | Subr                        | nit Information/Documents |
| Му Со                  | mplai         | nts            |                           |                                      |                             |                           |
|                        |               |                |                           |                                      | 1                           | File a New Complaint      |
| Patient complaint<br>↓ | Hospital name | Service period | Preferred name of patient | Authorized Representative First Name | Complaint Status<br>Patient | Created on                |

Step 2: Search for your most recent complaint and make sure it reads: "To Communicate with the Hospital Bill Complaint Program. (Note: No action required. If you need to communicate with us add a comment to the "Response" field.)"

| HCAi                        |                                     |                            |                        |                                                                                                    |                    |              |            |                           |  |
|-----------------------------|-------------------------------------|----------------------------|------------------------|----------------------------------------------------------------------------------------------------|--------------------|--------------|------------|---------------------------|--|
| Home                        |                                     | I'm a Patient              |                        |                                                                                                    | I'm a Hospital Sut |              |            | mit Information/Documents |  |
|                             |                                     |                            | -                      |                                                                                                    |                    |              |            |                           |  |
| Submi                       | t Inforr                            | mation                     | /Docume                | ents                                                                                                    |                    |              |            |                           |  |
| Web Patient RFCI            | Request -                           |                            |                        |                                                                                                    |                    |              |            |                           |  |
| Search                      |                                     |                            |                        |                                                                                                    |                    |              |            | ٩                         |  |
| Patient complaint<br>lookup | Hospital email                      | Service period             | Preferred patient name | Requested<br>Information                                                                                                    | Status             | Requested on | Due date   |                           |  |
| 2023-CAS-001078-<br>Y0S5T6  | AURORA VISTA<br>DEL MAR<br>HOSPITAL | 08/01/2023 -<br>08/10/2023 | Patient Name           |                                                                                                    | Open               | 10/30/2023   | 10/30/2023 | ~                         |  |
| 2024-CAS-001166-<br>Y4J2W6  | MAYERS<br>MEMORIAL<br>HOSPITAL      | 01/05/2024 -<br>01/08/2024 | Patient Name           |                                                                                                    | Submitted          | 6/10/2024    | 6/11/2025  | ~                         |  |
| 2024-CAS-001169-<br>P4GOG6  | MAYERS<br>MEMORIAL<br>HOSPITAL      | 05/01/2024 -<br>05/07/2024 | Patient Name           | To Communicate<br>with the Hospital<br>Bill Complaint<br>Program (Note:<br>No action<br>required. If you<br>need to<br>communicate<br>with us add a<br>comment to the<br>"Response"<br>field 1 | Open               | 6/24/2024    | 6/28/2025  | •                         |  |

Click on the dropdown arrow menu and select "Edit".

| 2024-CAS-001169-<br>P4G0G6 | MAYERS<br>MEMORIAL<br>HOSPITAL | 05/01/2024 -<br>05/07/2024 | Patient Name | To Communicate Open<br>with the Hospital<br>Bill Complaint<br>Program (Note:<br>No action<br>required. If you<br>need to<br>communicate<br>with us add a<br>comment to the<br>"Response"<br>field.) | 6/24/2024 | 6/28/2025 | dit |
|----------------------------|--------------------------------|----------------------------|--------------|----------------------------------------------------------------------------------------------------|-----------|-----------|-----|
|----------------------------|--------------------------------|----------------------------|--------------|----------------------------------------------------------------------------------------------------|-----------|-----------|-----|

**Step 3:** A new window titled "**Requested Information/Documents**" will open. Here you can send the Department a question or comment, by writing in the text box under the "**Response**" field. You can also upload documents.

| Requested Information/Documents                                                                       |
|----------------------------------------------------------------------------------------------------|
| Patient complaint *                                                                                   |
| 2024-CAS-001169-P4G0G6 - MAYERS MEMORIAL HOSPITAL                                                     |
| Requested Information                                                                                 |
| To Communicate with the Hospital Bill Complaint Program                                               |
| (Note: No action required. If you need to communicate with us add a comment to the "Response" field.) |
| Due date *                                                                                            |
| 6/28/2025                                                                                             |
| Response                                                                                              |
| Request letter (click on link below)                                                                  |
| No file selected                                                                                      |
| Related documents                                                                                     |
|                                                                                                    |

**Step 4:** Once you have entered a question or comment in the text box under the **"Response**" field scroll to the bottom and hit **"Submit**". The Department will receive and respond to your question or comment.

| Requested | Information/Documents |
|-----------|-----------------------|
|-----------|-----------------------|

Patient complaint \*

2024-CAS-001169-P4G0G6 - MAYERS MEMORIAL HOSPITAL

Requested Information

To Communicate with the Hospital Bill Complaint Program

(Note: No action required. If you need to communicate with us add a comment to the "Response" field.)

Due date \*

6/28/2025

Response

Request letter (click on link below)

No file selected

**Related documents** 

Submit

Upload documents